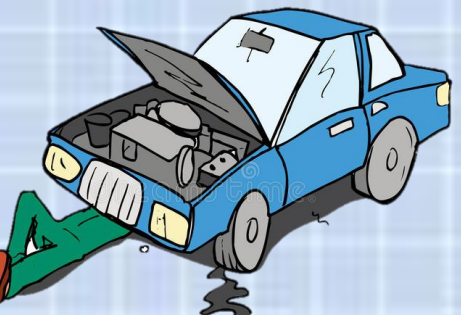

# UNIT 6 How to do things. By Teacher Namtan

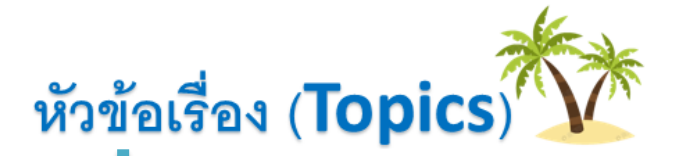

6.1 คำกิริยาและคำขยายกิริยาเกี่ยวกับการใช้เครื่องมือ

6.2 การใช้ imperative เกี่ยวกับการใช้เครื่องมือ

6.3 การบอกลำดับขั้นตอนการปฏิบัติงาน การใช้เครื่องมือ

### 6.1 คำกิริยาและคำขยายกิริยาเกี่ยวกับการใช้เครื่องมือ

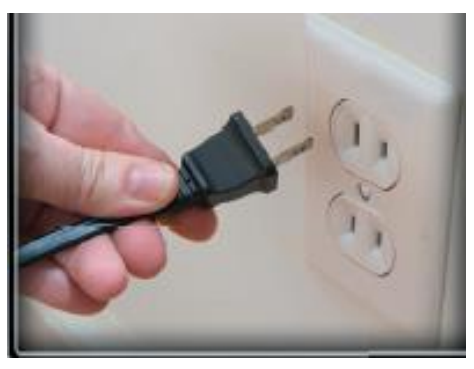

unplug the socket ถอดปลั๊กออก

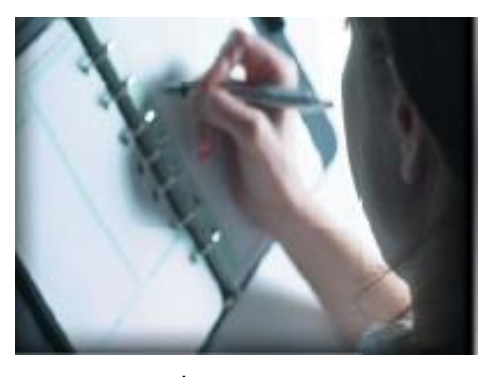

record your expense บันทึกค่าใช้จ่ายของคุณ

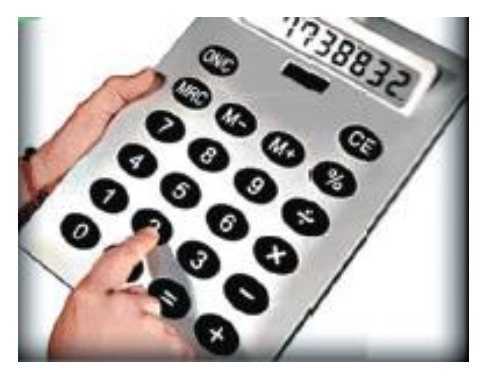

writing program เขียนโปรแกรม

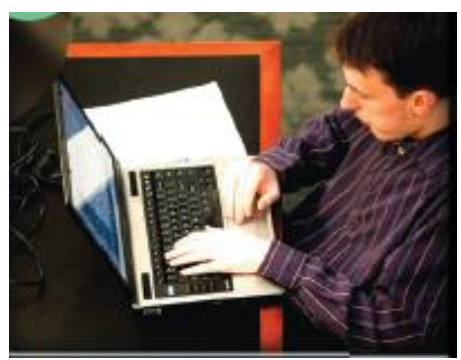

calculate the numbers คำนวณตัวเลข

- 1. to the right
- 2. to the left
- 3. clockwise
- 4. anti-clockwise
- 5. upwards
- 6. downwards
- 7. forwards
- 8. backwards
- 9. inwards
- 10. outwards

## 6.2 การใช้ imperative เกี่ยวกับการใช้เครื่องมือ

## instructions

#### โครงสร้างประโยคบอกขั้นตอน วิธีการปฏิบัติงาน (instructions)

ในการปฏิบัติงานด้านช่าง มักจะบอกขั้นตอนหรือวิธีการปฏิบัติงานแตกต่างจากงานประเภทอื่น ประโยค จะมีลักษณะเป็นข้อความสั้น ๆ กระชับ เขียนขั้นตอนหรือวิธีการปฏิบัติงานเป็นข้อ ๆ บอกสำดับขั้นตอนการปฏิบัติ ทั้งนี้เพื่อให้พู้อ่านเข้าใจง่ายและมีความชัดเจน สามารถปฏิบัติได้อย่างถูกต้อง โครงสร้างประโยคมีรูปแบบดังนี้

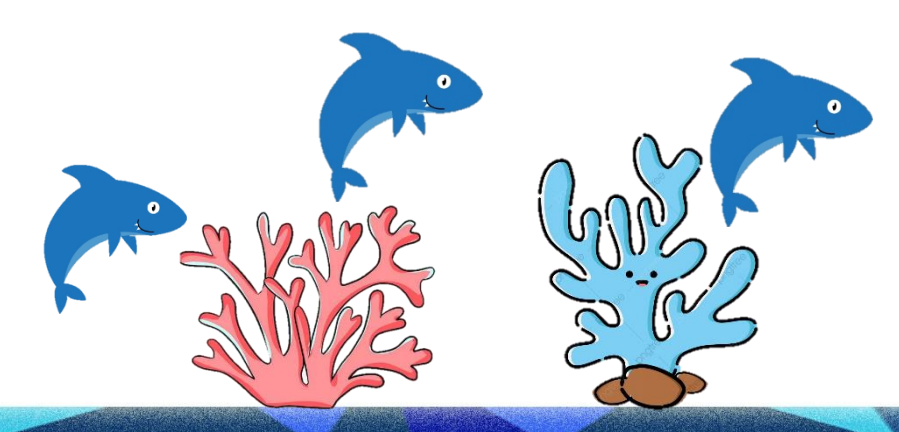

## 1. ใช้โครงสร้างประโยค imperative

## ประโยคบอกเล่า

| Verb 1 | object     | complement |
|--------|------------|------------|
| Turn   | the handle | clockwise. |
| Pull   | the hammer | upwards.   |

## ประโยคปฏิเสธ

| Do not | verb 1 | object     | complement |
|--------|--------|------------|------------|
| Do not | turn   | the handle | clockwise. |
| Do not | push   | the lever  | upwards.   |

### 2. บอกวัตถุประสงค์หรือจุดมุ่งหมายของการปฏิบัติ ใช้โครงสร้าง

| То | verb 1         | instruction                 |
|----|----------------|-----------------------------|
| То | stop the car,  | press the brake pedal.      |
| То | turn on light, | press the switch downwards. |

 บอกสำคับ ขั้นตอนการปฏิบัติงาน (Make the sequences of instructions) มักใช้ ordinal number ไว้หน้าขั้นตอนการปฏิบัติงาน ได้แก่

| First                  |  |
|------------------------|--|
| Second                 |  |
| Third                  |  |
| Fourth,                |  |
| Then, next, after that |  |
| Finally                |  |

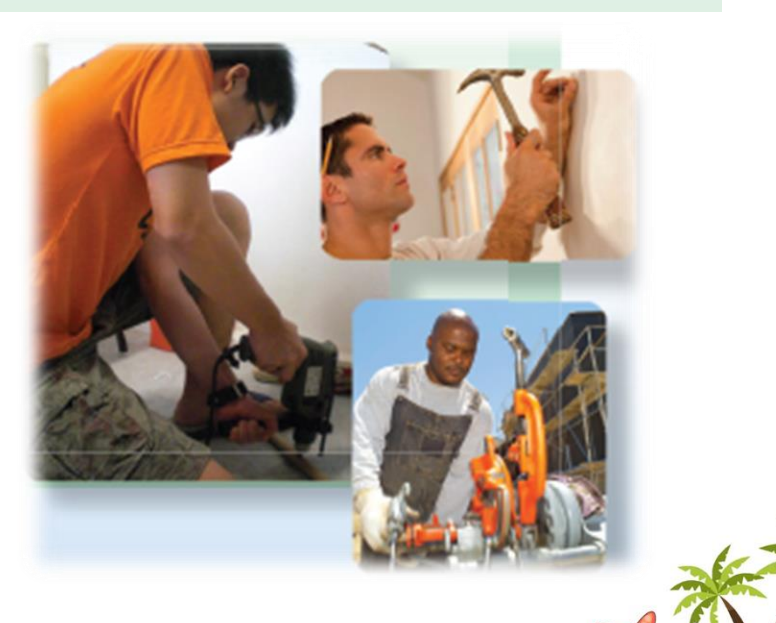

#### ตัวอย่างเช่น

"How to open the door"
First, insert the key, next, turn it clockwise.
Finally, open the door.
"How to saw the pipe"
First, mark out the cut.
Second, place the pipe in a vice.
Third, saw the pipe.

## 4. การถาม ตอบเกี่ยวกับวิธีการหรือขั้นตอนการปฏิบัติงาน

| คำถาม                               |                   |                   |                 |            |
|-------------------------------------|-------------------|-------------------|-----------------|------------|
| How                                 | verb to do        | subject           | verb infinitive | complement |
| How                                 | do                | you               | loosen          | the nuts?  |
| How                                 | does              | Nina              | open            | the can?   |
| คำตอบ                               |                   |                   |                 |            |
| Turn tl                             | he spanner ar     | ti-clockwise      | <b>.</b>        |            |
| Pull th                             | e cover up.       |                   |                 |            |
| คำถาม                               |                   |                   |                 |            |
|                                     |                   |                   | report an ac    | cident?    |
|                                     |                   |                   | drill a hole?   |            |
| Excuse me. Could you tell me how to |                   | w to use this mad | chine?          |            |
|                                     |                   |                   | fill this form  | ?          |
| คำตอบ                               |                   |                   | set the time    | ?          |
| Yes/Sur                             | e/Certainly/Of co | ourse/All right   |                 |            |
| First                               | Then. Fin         | allv              |                 |            |

5. การถามขั้นตอนการปฏิบัติงานแต่ละขั้น (Asking for steps) มักใช้คำถามดังนี้ What is the first stage of\_ What happens next? And after that? And then? And what is the last stage? Is that all? Then, what do I do? What's next? 6. การตอบรับการอธิบายขั้นตอนการปฏิบัติงาน (Responses) I see./I understand. I'm follow you. O.K./That's O.K. You're right.

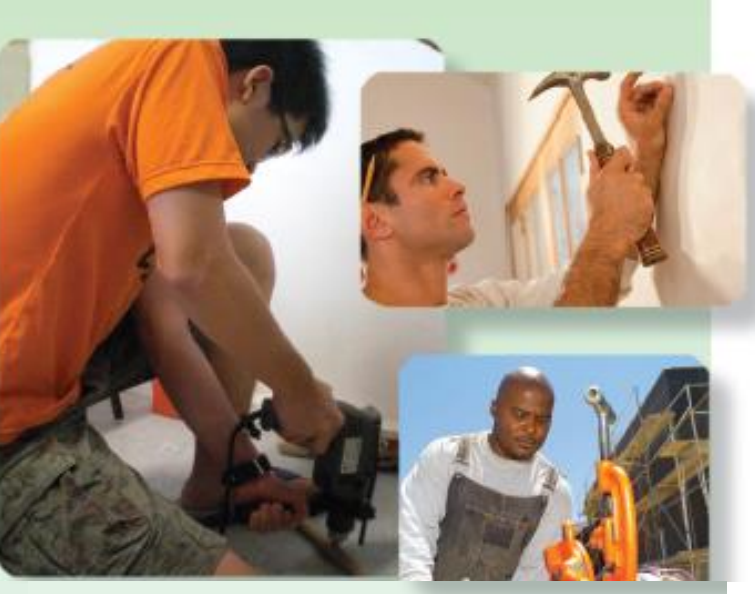

## 6.3 การบอกลำดับขั้นตอนการปฏิบัติงาน การใช้เครื่องมือ

Example :

\_ put the plug in/<u>3</u> iron the clothes <u>2</u> switch on the iron

1. Unfasten the two screws from the bottom of

the fan stand. Insert the power cord through the base opening of the fan base.

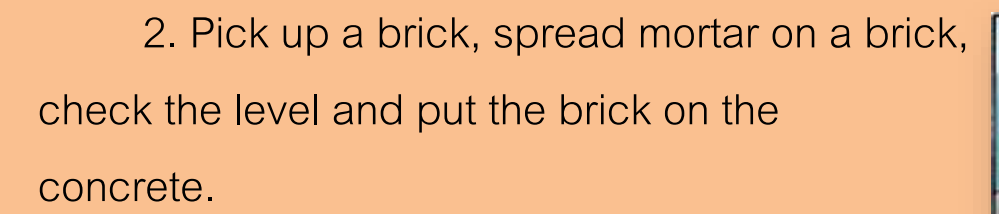

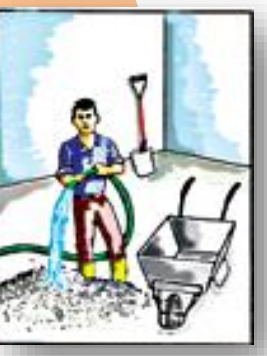

3. Unplug your iron before fi Iling it.Set thesteam control on "DRY", fi II the becker and open thewatertank completely

4. Put two shovels of sand into a wheelbarrow. Add a shovelful of cement, mix these thoroughly with a shovel. Add four shovelfuls of gravel, mix thoroughly. Make a hollow in the middle, add a little water with a hose. Mix the materials thoroughly. Add more water and mix again until the concrete is the correct thickness.

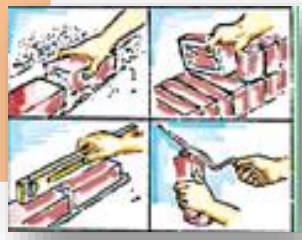

#### Text messaging

To create and send a message

1. From your home screen, tap "Menu"

2. Then, tap menu "Message" and tap "Create message"

3. After that tap to add recipient and select a contact or enterthe full number manually

4. Next, tap to add text, type the text you want to send. If you want to add a media fi le tap "Add media" menu

5. Finally, to send the message, tap "Send"

| Socket      | ช่อง, <b>เ</b> ต้าเสียบ |
|-------------|-------------------------|
| Unplug      | ดึงหรือถอดปลั๊ก         |
| Record      | บันทึก                  |
| Expense     | ค่าใช้จ่าย              |
| Push        | ดัน                     |
| Pull        | ดึง                     |
| Insert      | สอดใส่                  |
| Replace     | แทนที่                  |
| Press       | กด, วีด                 |
| Bend        | โค้ง                    |
| Instruction | คำแนะนำ                 |
| Damage      | ความเสียหาย             |
| Start       | เริ่ม                   |

| Right            | ถูกต้อง                 |
|------------------|-------------------------|
| Clockwise        | เคลื่อนที่ตามเข็มนาฬิกา |
| Anti - clockwise | เคลื่อนที่ทวนเข็มนาฬิกา |
| Upwards          | ขึ้น                    |
| Downwards        | ลง                      |
| Forwards         | ข้างหน้า                |
| Backwards        | ข้างหลัง                |
| Inwards          | ใน                      |
| Outwards         | ข้างนอก                 |
| Remove           | เคลื่อนย้าย             |